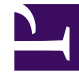

# **GENESYS**

This PDF is generated from authoritative online content, and is provided for convenience only. This PDF cannot be used for legal purposes. For authoritative understanding of what is and is not supported, always use the online content. To copy code samples, always use the online content.

### Composer Help

Liens de connexion

## Liens de connexion

#### Contents

- 1 Liens de connexion
  - 1.1 Exemple
  - 1.2 Ajout d'un lien
  - 1.3 Modifier le Style et la présentation

Blocs sont connectés à l'autre à l'aide des liens de connexion. Il existe deux types de liens de connexion :

- 1. Utilisation **OutLinks** pour connecter sortie d'un bloc port à un autre bloc de port d'entrée :**Image:Outlink.gif**
- 2. Utilisation **liens de Exception** pour indiquer une erreur ou exception port d'entrée de conditions en se connectant à partir de port d'exception d'un bloc à un autre bloc :frame|none

Rechercher les liens de connexion dans la partie supérieure de la palette sur le côté droit de la fenêtre Composer.

#### Exemple

La figure ci-dessous montre les exemples de l'aide des outils de lien : frame|none Dans l'exemple cidessus, les liens rouges (va dans le bloc de Menu le bloc invite) résultent à l'aide de l'outil de Exception lien pour les deux blocs de se connecter. Les liens alors en noir (va dans le bloc de Menu le bloc d'enregistrement et le lien de journal) résultent en utilisant l'outil Outlink.

#### Ajout d'un lien

Pour ajouter un nouveau lien de sortie (ou un lien de Exception) :

- 1. Cliquez sur l'icône de lien de sortie (ou le lien de Exception) dans la palette.
- 2. Passer la souris sur le bloc source. Le curseur se transforme en une flèche vers le haut.
- 3. Cliquez sur le bloc source et maintenez le bouton de la souris enfoncé. Faites glisser la souris vers le bloc cible, puis relâchez le bouton de la souris.

Ceci ajoutera le lien de connexion entre les deux blocs. Pour utiliser un lien de Exception, le bloc source doit avoir un port d'exception défini. Pour cela, au moins une exception pris en charge dans la propriété d'Exceptions du bloc de sélection. Une autre méthode permettant d'ajouter un lien de sortie ou un lien de Exception entre deux blocs se présente ainsi :

- 1. Cliquez sur le bloc source pour le sélectionner.
- 2. Maintenez la touche Ctrl enfoncée et cliquez sur le bloc cible pour la sélectionner ainsi.
- 3. Double-cliquez sur l'icône de lien de sortie (ou le lien de Exception) dans la palette pour créer une connexion entre les deux blocs.

Nouveau, pour utiliser un lien de Exception, le bloc source doit avoir un port d'exception défini.

#### Modifier le Style et la présentation

Composer permet de modifier le style et la présentation de votre liens de la connexion à vos besoins.

Pour modifier l'apparence de lien de connexion :

- Sélectionnez le lien de connexion, que vous souhaitez changer le diagramme (Ctrl-clic pour sélectionner plusieurs liens). Si la vue Propriétés pour le lien sélectionné n'est pas affichée, sélectionnez **fenêtre** > afficher la vue > propriétés. Ou sur le lien et sélectionnez afficher la vue propriétés dans le menu de raccourcis.
- 2. Dans la vue Propriétés, cliquez sur le **apparence** bouton vers la gauche. Une palette des options de l'apparence s'affiche dans la vue Propriétés.

Vous pouvez modifier une des opérations suivantes :

- Police, taille de police, Style de police et couleur
- Style de flèche et de la ligne
- Souplesse de la ligne de la connexion (aucun, Normal, inférieur ou plusieurs)
- Routage Style (Oblique, Rectilinear [par défaut] ou arborescence), ainsi que de l'option pour éviter obstructions ou choisissez l'écart plus proche pour le lien (même s'il doit s'étendent au-delà de sur un autre bloc)
- Liens affichera définir comment les liens seront affiche lorsqu'un lien doit aller sur ou croix un autre lien (aucun, tous, inférieure, ci-dessus), et la forme du lien passage par peut être demi cercle, place ou chanfreiné
- Un saut liens fait passer l'orientation du demi cercle, carré ou chanfreiné forme d'un lien passage